## HOW TO UPDATE TO THE LATEST FIRMWARE

# Link to down load the PC software and Phone APP <a href="https://axxessinterfaces.com/resources/updater-software">https://axxessinterfaces.com/resources/updater-software</a>

## Updater Software

### PC Firmware Updater

# Update firmware on your Axxess Integrate product and configure your ASWC-1 using your Windows PC!

#### Important!

Axxess Updater is a new application: Windows SmartScreen, your web browser, and/or antivirus may flag it as an unknown application. You will need to allow the installer to run in order to use Axxess Updater.

Having the latest software will:

- Ensure complete compatibility between the Axxess product and the vehicle you are installing it in.
- Obtain the latest logic and software for trouble-free operation.
- Increase vehicle coverage for existing products.
- Get revisions to the product faster to prevent unnecessary downtime in the field.

Download Axxess Updater

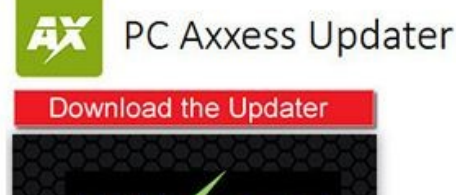

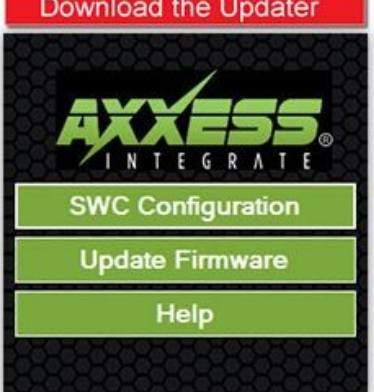

## AXXESS Updater App

### Update All Axxess Interfaces and Easily Change SWC Functions From Your Mobile Device

Axxess Updater App auto-detects the interface, scans the current firmware and lets you force update!

#### **Product Features**

- · Remap and dual assign ASWC-1 functions
- · Direct connect to Tech Support
- · Works with most mobile devices including smartphones and tablets
- Use with OTG "On The Go" Cable and with the AX-Hub

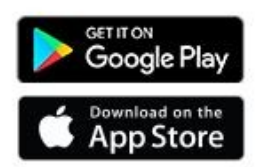

Once downloaded the PC software on your computer, open the short cut and it should look like this

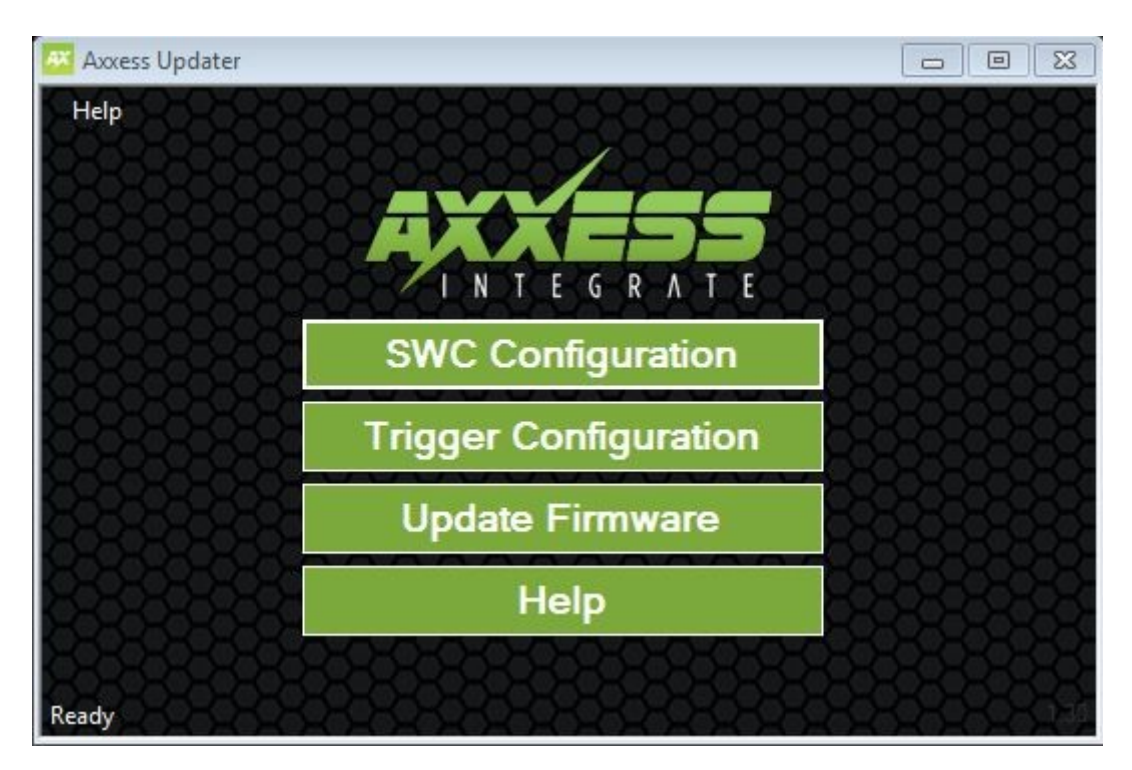

On the top of the AXXESS module you will see a little clip remove it.

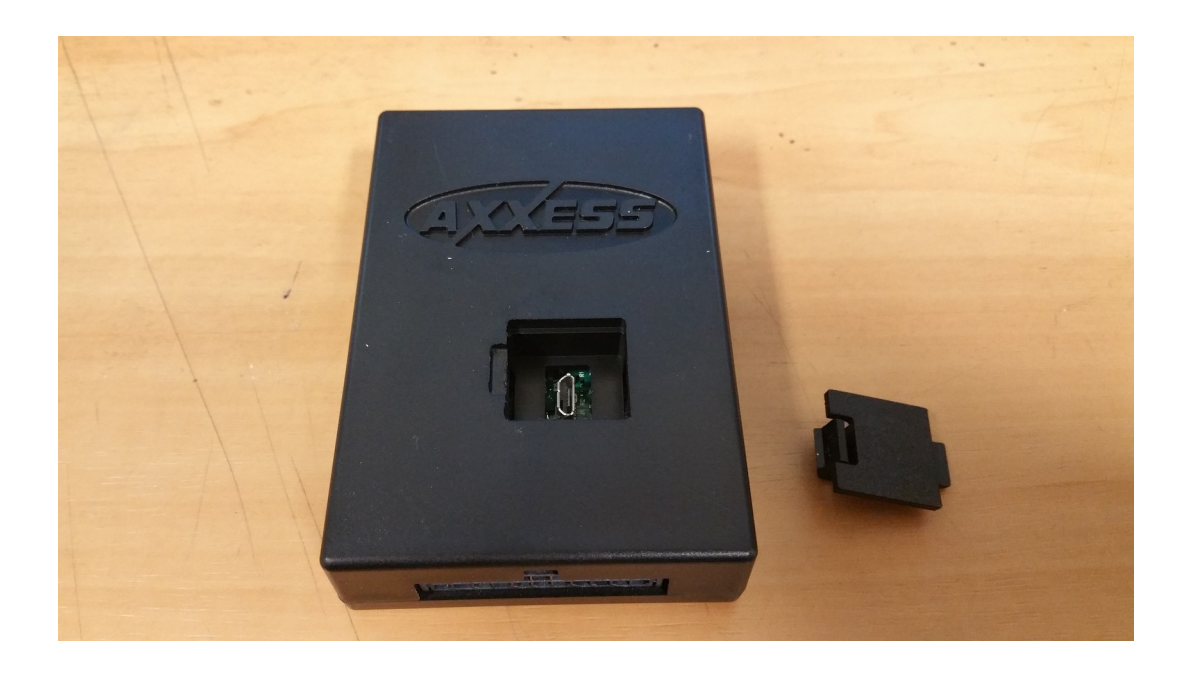

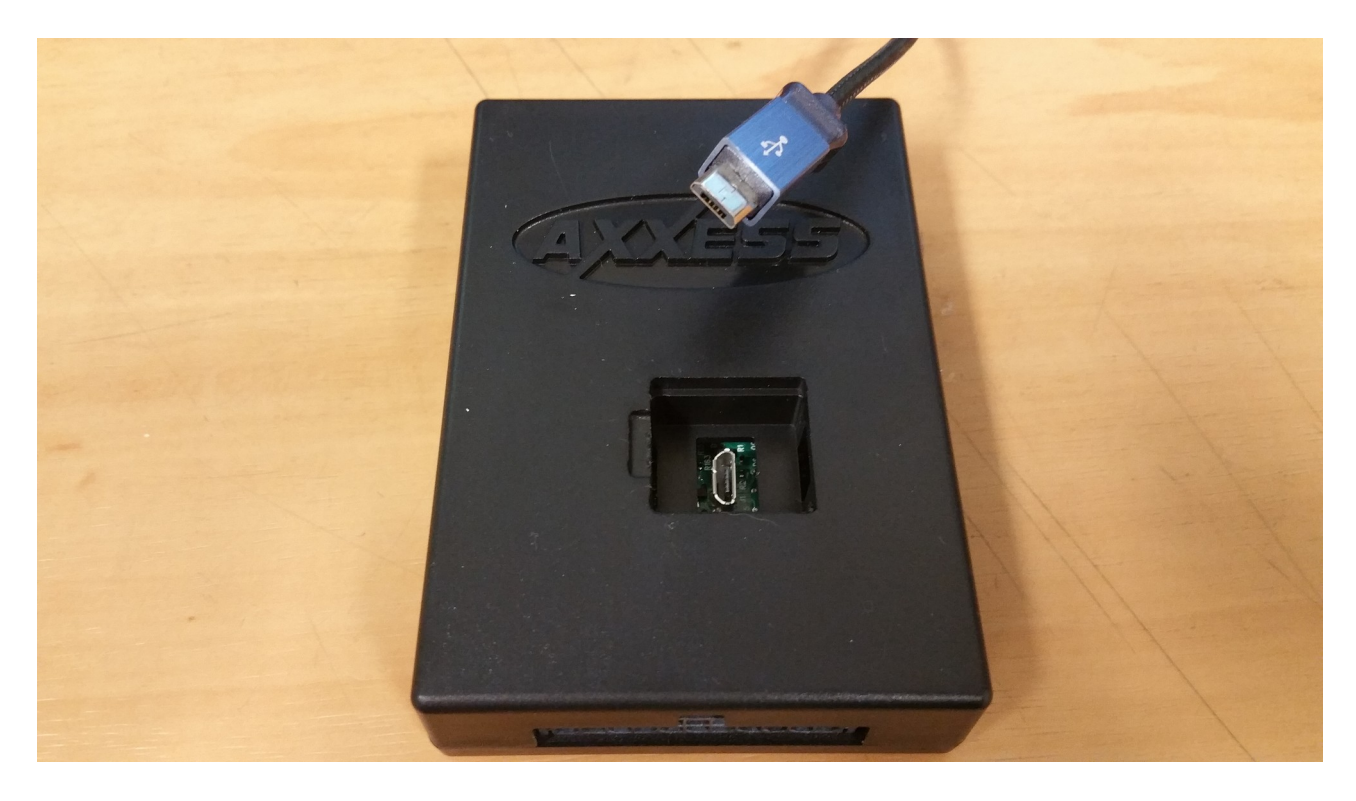

Insert a micro USB into the socket and plug the other end to the computer.

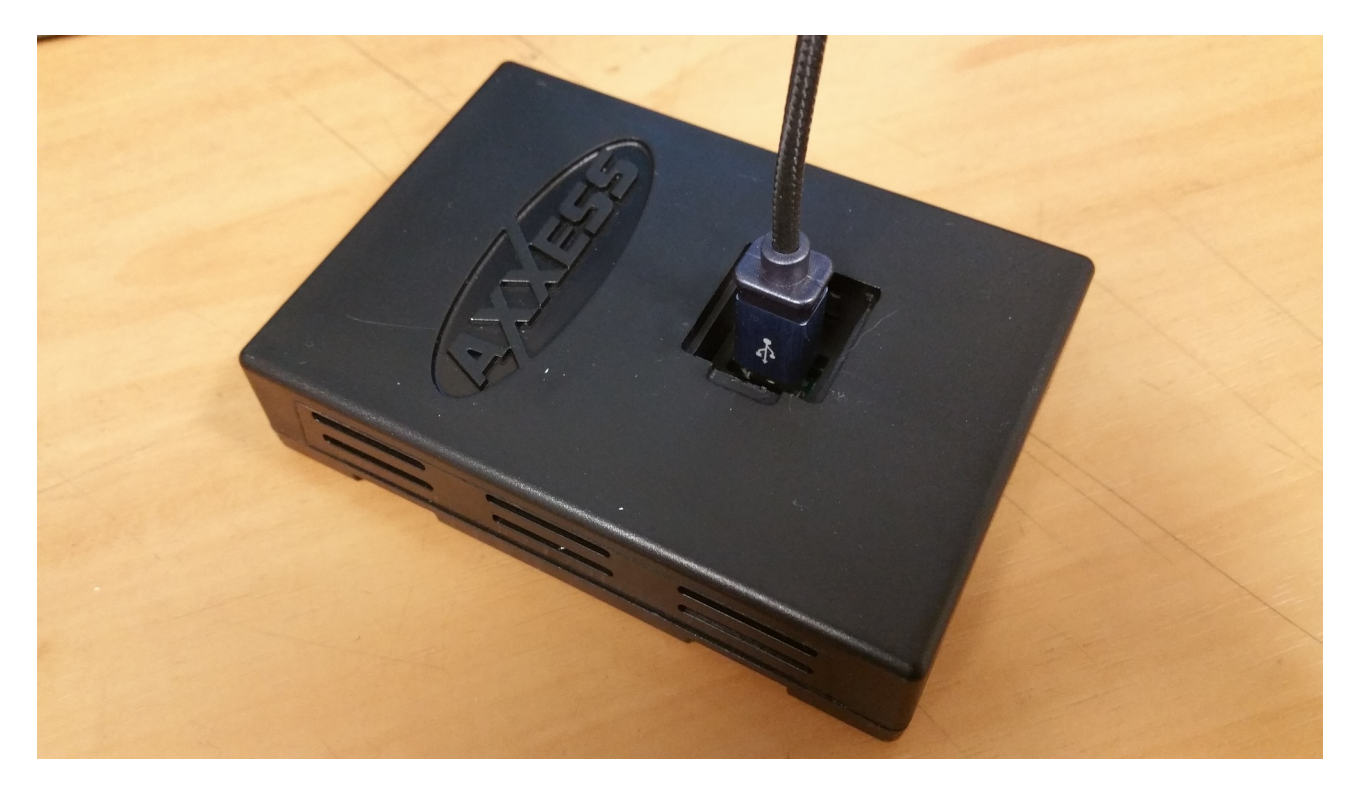

2. Click the "Update Firmware" button. This will begin the detection process.

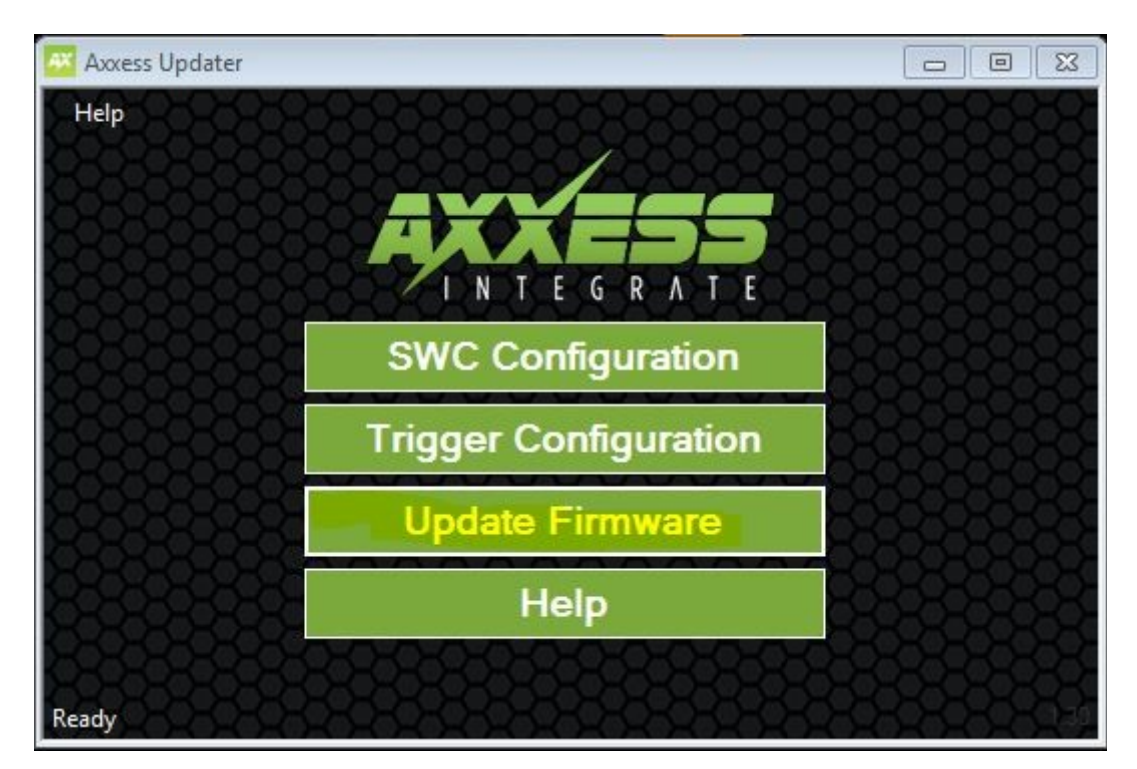

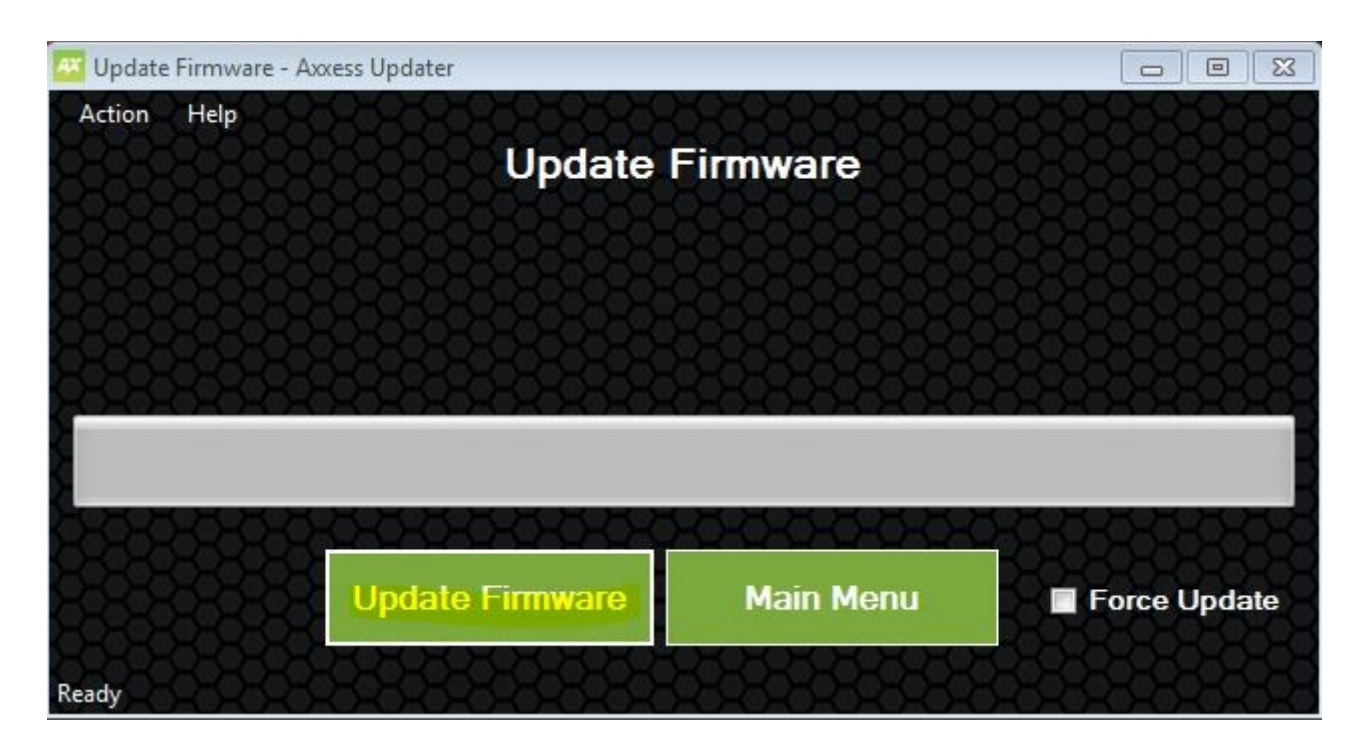